| 1  | Yahoo や Google 等の検索サイトでテキスト最終ページ         | 「資料ダウンロードのご案内」の URL を入力                                                                                                    |   |
|----|------------------------------------------|----------------------------------------------------------------------------------------------------|---|
|    | https://www.                             | 安全運転管理者                                                                                                    |   |
|    |                                          | 資料ダウンロードサービス                                                                                                    |   |
| 2  | 右のサイト画面が出るのでメニューの「ダウンロー                  | TOP ダウンロードサービスについて ダウンロード教材一覧 AQ(よくある質問) 運営会社                                                                                                    |   |
| ドす | 牧材一覧」をクリック                               | 📕 ダウンロード資料                                                                                                    | l |
|    |                                          | 安全運転管理者等法定講習用テキスト                                                                                                    |   |
|    |                                          | 法令遵守の意識を高める<br>安全運転管理                                                                                                    |   |
|    |                                          | 本テキストやの = (ダウンロードマー                                                                                                    |   |
|    |                                          | シリのれていながなままれでワンロードできます。                                                                                                    |   |
|    |                                          | ドウは記録れていた[12:0-155:02:1]     ドレードベージに進む >>     *     *     *     *     *     *     *     *     *     *     *     *     *     *     *     *     *     *     *     *     *     *     *     *     *     *     *     *     *     *     *     *     *     *     *     *     *     *     *     *     *     *     *     *     *     *     *     *     *     *     *     *     *     *     *     *     *     *     *     *     *     *     *     *     *     *     *     *     *     *     *     *     *     *     *     *     *     *     *     *     *     *     *     *     *     *     *     *     *     *     *     *     *     *     *     *     *     *     *     *     *     *     *     *     *     *     *     *     *     *     *     *     *     *     *     *     *     *     *     *     *     *     *     *     *     *     *     *     *     *     *     *     *     *     *     *     *     *     *     *     *     *     *     *     *     *     *     *     *     *     *     *     *     *     *     *     *     *     *     *     *     *     *     *     *     *     *     *     *     *     *     *     *     *     *     *     *     *     *     *     *     *     *     *     *     *     *     *     *     *     *     *     *     *     *     *     *     *     *     *     *     *     *     *     *     *     *     *     *     *     *     *     *     *     *     *     *     *     *     *     *     *     *     *     *     *     *     *     *     *     *     *     *     *     *     *     *     *     *     *     *     *     *     *     *     *     *     *     *     *     *     *     *     *     *     *     *     *     *     *     *     *     *     *     *     *     *     *     *     *     *     *     *     *     *     *     *     *     *     *     *     *     *     *     *     *     *     *     *     *     *     *     *     *     *     *     *     *     *     *     *     *     *     *     *     *     *     *     *     *     *     *     *     *     *     *     *     *     *     *     *     *     *     *     *     *     *     *     *     *     *     *            | I |
|    |                                          | 記載のバスワードが必要となります。 空空器管理力を進めよう(11年3日の)<br>安全器管理力を進めよう(11年3日の)<br>ダウンロードが可能な数材の一覧                                                                                                    |   |
| 2  | ナ両五の「左へ軍転管理力な言みとら(短四月                    | 【北海道版】 再成绩 1 安全運転管理~発達そう自社のリス<br>クマネジメント~                                                                                                    |   |
| 3  | 石画面の「女主運転皆埋刀を尚めよう(福岡県                    |                                                                                                    |   |
|    |                                          |                                                                                                    |   |
|    |                                          | A 4 利・94頁 - 表地力ラー例・本文2 色明<br>形形 - 54頁 - 表地力ラー例・本文2 色明                                                                                                    |   |
|    |                                          |                                                                                                    |   |
|    |                                          | 尚高泉1安全連転管理〜見直でう自社のリスクマネジメント~                                                                                                    |   |
|    |                                          | 発刊:令和6年4月                                                                                                    |   |
|    |                                          |                                                                                                    |   |
|    |                                          | Ball - GARNIN A D                                                                                                    |   |
| 4  | 右画面下のパスワードをテキストに記載されている                  | TOP ダウンロードサービスについて ダウンロード教材一覧 FAG(よくある質問) 運営会社                                                                                                    |   |
|    | 通りに入力                                    | 女会道転管理力を高めよう(福岡風版)     マカ     マカ     マー     マカ     マカ     マカ     マカ     マカ     マー     マカ     マカ     マカ     マカ     マカ     マカ     マカ     マカ     マカ     マー     マカ     マカ     マカ     マカ     マカ     マカ     マー     マカ     マカ     マー     マカ     マー     マカ     マー     マカ     マー     マカ     マー     マカ     マー     マカ     マー     マカ     マー     マカ     マー     マカ     マー     マカ     マー     マカ     マー     マカ     マー     マカ     マー     マカ     マー     マカ     マー     マ     マー     マー     マ     マー     マカ     マー     マ     マー     マー     マ      マー     マー     マー     マー     マー     マー               |   |
|    | パフロード fulueka●●●● 検索                     | 文全語を習取りを高めよう(個同意版)  まるう語のシスクスポネスと  た 、 にの当応1 相応は、定き語版で一条  まるう語のシスクスポネスと  た 、 このまた 日本、この主な  、 にのまた  、 にのまた     |   |
|    |                                          | A 4 49 - 6 46 1 - 8 46 7 5 一前 + 本文 2 空洞<br>発行 : 今和 6 年 4 月 20日                                                                                                    |   |
|    |                                          |                                                                                                    |   |
|    |                                          | 着料の分ウンロードには(スクードが必要になります。 <u>当日イトのご知識について</u><br>お手持ちのすスト門に医薬れた)(スワードをご用意ください。<br>(パスワードは各テキストにより異なります)                                                                                                    |   |
|    |                                          | /(スワード: 運賃                                                                                                    |   |
|    |                                          |                                                                                                    |   |
|    |                                          | 安全運転管理者                                                                                                    |   |
| 5  | 左面面から必要たデータ名をクリックすることでダウン                | 東キッフンロードサービス<br>TOP ダウンロードサービスについて ダウンロード数射一数 FAO(上(ある変用) 運動会社                                                                                                    |   |
| 5  | 「「「「「」」、「「」」、「」、「」、「」、「」、「」、「」、「」、「」、「」、 |                                                                                                    |   |
|    |                                          | ↓ <b>ダウシロード数</b> 4<br>【空源版】元成年(1空津東1四)-二<br>置きう時にの2.02.05.9.2.2.5.                                                                                                    |   |
|    |                                          | 文学連載者第77年後のよう(福田用用) 100000000000000000000000000000000000                                                                                                    |   |
| `  | ー括ダウンロードは zip ファイルですので                   |                                                                                                    |   |
|    | このようなデザインのフォルダーが出たら右ク                    |                                                                                                    |   |
|    | リックで「全て展開…」を選び、展開先を指定                    | ご活用ください。<br>(管理用角料) <u>一次でダウンロード/200</u>                                                                                                    |   |
|    | して開いてください                                | P5         ご満安を常訂時に(word)           P7         満美行協調(odd)           P8         満訂計開調(odd)                                                                                                    |   |
|    |                                          | P11         minuter/#4502189         minuter/           P12         minuter/#4502189         minuter/           P12         minuter/#4502189         minuter/           P12         minuter/#4502189         minuter/                                                                                                    |   |
|    |                                          | P35 の後予算トレーニング1.(od) P37 効率予算トレーニング3.(od) P39 効率予算トレーニング3.(od)                                                                                                    |   |
| 7  | なお、パソコン上でエラーメッセージが出る場合は、ご使用              | の         P41         商業者目レーニング5 (od)           P43         商業者目レーニング5 (od)           P45         売業者目レーニング5 (od)                                                                                                    |   |
|    |                                          | DOD THE REPORT OF THE PARTY OF THE PARTY OF |   |

ため各人で設定変更をお願いします。